Was ist die "Verteilhilfe" für die Standmitteilungen im FirmenOnline-Postfach und wie funktioniert sie?

Wenn Sie das ZIP-File "<Vertragsnummer> Standmitteilungen <Jahr>.zip" aus FirmenOnline heruntergeladen haben, dann öffnen sie es mit einem Doppelklick. Die darin enthaltenen Dateien können sie mit "Entpacken" in das aktuelle Windows-Verzeichnis (das ist vorbelegt) oder besser noch in ein eigenes (Unter-)Verzeichnis (z.B. "Standmitteilungen") kopieren.

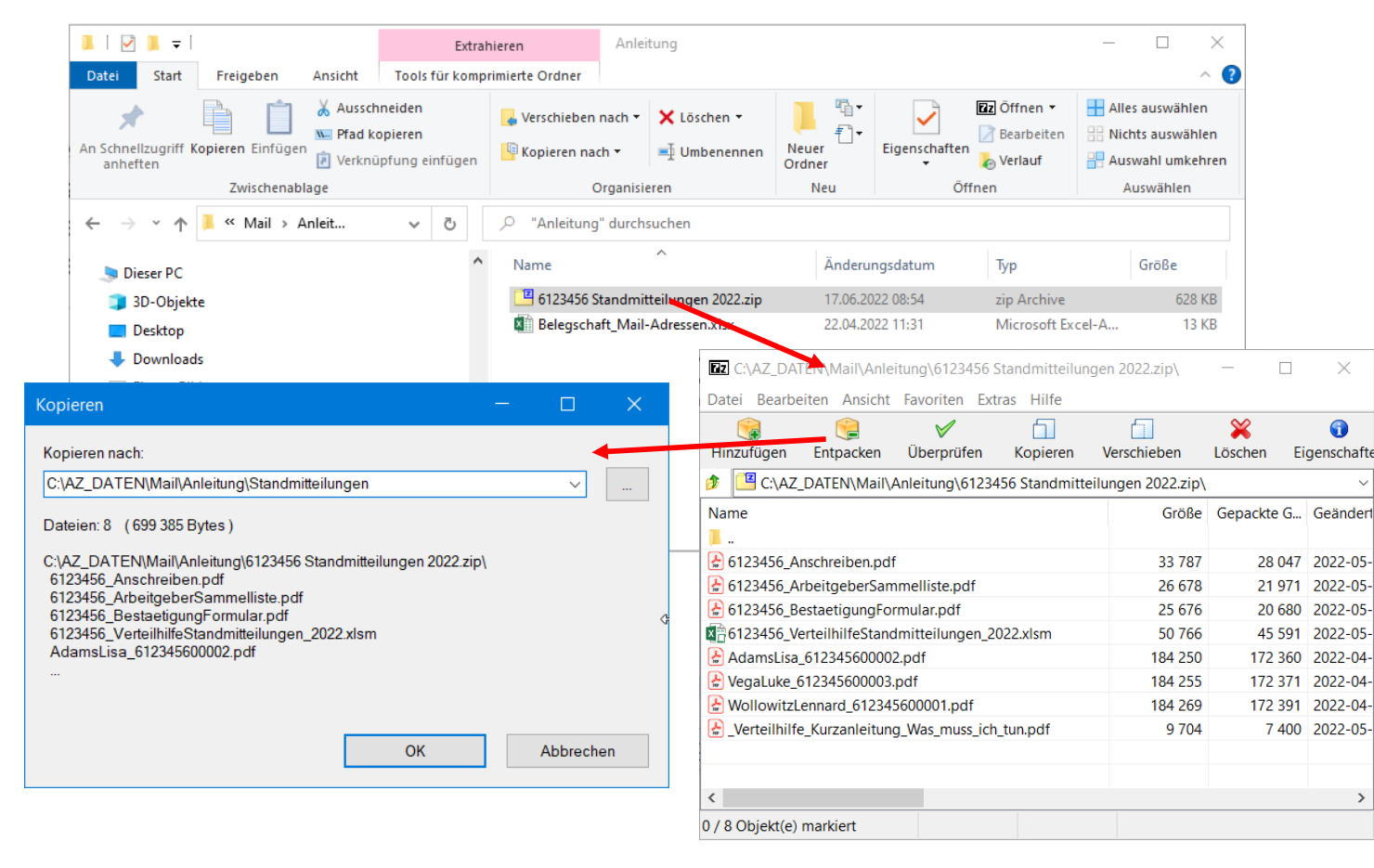

Wenn Sie im Windows-Explorer dann diesen Ordner öffnen, sehen sie die Standmitteilungen für die Belgschaft und weitere Dokumente wie z.B. das Anschreiben. Außerdem gibt es dort eine Excel-Tabelle "<Versicherungsnummer> VerteilhilfeStandmitteilungen\_<Jahr>".

Öffnen Sie das Excel mit Doppelklick, und bestätigen Sie ggf. die Aktivierung von Makros, da Sie diese für die Verteilhilfe benötigen.

| 📕 🛛 🛃 🍹 🖇 Standmitteilungen         |                                     |                                    |                 |               | - 🗆 X                                                   |
|-------------------------------------|-------------------------------------|------------------------------------|-----------------|---------------|---------------------------------------------------------|
| Datei Start Freigeben Ansicht       |                                     |                                    |                 |               | ^ ?                                                     |
| An Schnellzugriff Kopieren Einfügen | 🚽 Verschieben na<br>🖣 Kopieren nach | ch → X Löschen →<br>→ I Umbenennen | Neuer<br>Ordner | Eigenschaften | Alles auswählen<br>Nichts auswählen<br>Auswahl umkehren |
| Zwischenablage                      | Org                                 | anisieren                          | Neu             | Öffnen        | Auswählen                                               |
| ← → × ↑ 📜 « Anl > Stand             | ٽ ~                                 | 🔎 "Standmitteilun                  | gen" durchsuch  | en            |                                                         |
| Name                                |                                     | Änderungsdatum                     | Тур             | Größe         |                                                         |
| Verteilhilfe_Kurzanleitung_V        | Nas_muss_ic                         | 05.05.2022 09:24                   | Adobe Acroba    | at D 10 KB    |                                                         |
| 🗟 6123456_Anschreiben.pdf           |                                     | 09.05.2022 20:47                   | Adobe Acroba    | at D 33 KB    |                                                         |
| 6123456_ArbeitgeberSamme            | elliste.pdf                         | 09.05.2022 20:47                   | Adobe Acroba    | at D 27 KB    |                                                         |
| 🔒 6123456_BestaetigungForm          | ular.pdf                            | 09.05.2022 20:47                   | Adobe Acroba    | at D 26 KB    |                                                         |
| 6123456_VerteilhilfeStandmi         | tteilungen_20                       | 06.05.2022 13:51                   | Microsoft Exc   | el-A 50 KB    |                                                         |
| 🛃 🛃 AdamsLisa_612345600002.pd       | df                                  | 22.04.2022 11:44                   | Adobe Acroba    | at D 180 KB   |                                                         |
| VegaLuke_612345600003.pdf           | F                                   | 22.04.2022 11:43                   | Adobe Acroba    | at D 180 KB   |                                                         |
| WollowitzLennard_61234560           | 0001.pdf                            | 22.04.2022 11:44                   | Adobe Acroba    | at D 180 KB   |                                                         |
| e.                                  |                                     |                                    |                 |               |                                                         |
|                                     |                                     |                                    |                 |               |                                                         |
|                                     |                                     |                                    |                 |               |                                                         |
| a                                   |                                     |                                    |                 |               |                                                         |
| 8 Elemente                          | $\searrow$                          |                                    |                 |               |                                                         |

Die Excel-Tabelle enthält mehrere Tabellenblätter.

Das erste Tabellenblatt "Liste Standmitteilungen" enthält eine Zeile für jede Standmitteilung mit den dazugehörigen Daten (Personalnummer, Name des Arbeitnehmers, Name des Standmitteilungs-PDFs) sortiert nach der Vertragsnummer.

| 6    | 5-0                             |                                                             |                       | 6123456_Verteilhil                 | feStandmitteilungen_2022.xlsm - Excel                                                                                                    |                                                                                            | <b>a</b> –                                                       |             |
|------|---------------------------------|-------------------------------------------------------------|-----------------------|------------------------------------|----------------------------------------------------------------------------------------------------|--------------------------------------------------------------------------------------------|------------------------------------------------------------------|-------------|
| Da   | atei Start Einf                 | ügen Seitenlayout                                           | Formeln Daten Ül      | perprüfen Ansicht JIVE Power Pivot | Was möchten Sie tun?                                                                                                    |                                                                                            | Haller, Kai-Uwe (Allianz Deutschland)                            | A Freigeben |
| Einf | arial<br>Gigen ↔<br>henablage © | • 10 • A ,<br><u>U</u> •   ⊞ •   ☆ • <u>A</u><br>Schriftart | A = =                 | Vertraulichkeit Zahl               | Bedingte Formatierung *               Enfüg         Als Tabelle formatieren *           Zellenformatvorlagen *           Formatvorlagen Zellen | en • ∑ • AZT<br>m •<br>• Sortieren und Suchen und<br>Filtern • Auswählen • L<br>Bearbeiten | E- Umsteiger- Gemeinsame<br>earning hilfe Funktionen<br>SoGeht's | ^           |
| D3   | -                               | $\times \checkmark f_x$                                     | AdamsLisa_61234560000 | 2.pdf                              |                                                                                                    |                                                                                            |                                                                  | *           |
|      | Öffentlich 🖌                    |                                                             |                       |                                    |                                                                                                    |                                                                                            |                                                                  | ×           |
|      | A                               | В                                                           | С                     | D                                  | E                                                                                                    |                                                                                            | F                                                                |             |
|      |                                 |                                                             |                       | E-Mail-Adressen zuordnen           | E-Mails versenden                                                                                                    | E-Mails verschlüsselt senden                                                               |                                                                  |             |
| 1    | Vertrags-Nummer                 | Personalnummer                                              | Nachname Vorname      | Dateiname Standmitteilung          | E-Mail-Adresse                                                                                                    | Status                                                                                     |                                                                  |             |
| 2    | 6/123456/00001                  |                                                             | Wollowitz Lennard     | WollowitzLennard_612345600001.pdf  |                                                                                                    |                                                                                            |                                                                  |             |
| 3    | 6/123456/00002                  |                                                             | Adams Lisa            | AdamsLisa_612345600002.pdf         |                                                                                                    |                                                                                            |                                                                  |             |
| 4    | 6/123456/00003                  |                                                             | Vega Luke             | VegaLuke_612345600003.pdf          |                                                                                                    |                                                                                            |                                                                  |             |
| 5    |                                 |                                                             |                       |                                    |                                                                                                    |                                                                                            |                                                                  |             |
| 6    |                                 |                                                             |                       |                                    |                                                                                                    |                                                                                            |                                                                  |             |
| 7    |                                 |                                                             |                       |                                    |                                                                                                    |                                                                                            |                                                                  |             |
| 8    |                                 |                                                             |                       |                                    |                                                                                                    |                                                                                            |                                                                  |             |
| 9    |                                 |                                                             |                       |                                    |                                                                                                    |                                                                                            |                                                                  |             |
| 10   |                                 |                                                             |                       |                                    |                                                                                                    |                                                                                            |                                                                  |             |
| 11   |                                 |                                                             |                       |                                    |                                                                                                    |                                                                                            |                                                                  |             |
| 12   |                                 |                                                             |                       |                                    |                                                                                                    |                                                                                            |                                                                  |             |
| 13   |                                 |                                                             |                       |                                    |                                                                                                    |                                                                                            |                                                                  |             |
| 14   |                                 |                                                             |                       |                                    |                                                                                                    |                                                                                            |                                                                  |             |
| 10   |                                 |                                                             |                       |                                    |                                                                                                    |                                                                                            |                                                                  |             |
| 17   |                                 |                                                             |                       |                                    |                                                                                                    |                                                                                            |                                                                  |             |
| 18   |                                 |                                                             |                       |                                    |                                                                                                    |                                                                                            |                                                                  |             |
| 10   |                                 |                                                             |                       |                                    |                                                                                                    |                                                                                            |                                                                  |             |
|      | Liste St                        | andmitteilungen                                             | E-Mail-Adressen E-M   | 1ail-Inhalt   FAQ   🔶              | 1 I I I I I I I I I I I I I I I I I I I                                                                                                    |                                                                                            |                                                                  | Þ           |
| Bere | it                              |                                                             |                       |                                    |                                                                                                    |                                                                                            |                                                                  | + 100 %     |

Den Text und den Betreff der E-Mail, die versendet wird, finden Sie im dritten Reiter "E-Mail-Inhalt".

Den von uns eingestellten Vorschlag können Sie natürlich durch Änderungen und Ergänzungen an dieser Stelle nach Ihren Vorstellungen anpassen.

| ਜ਼ ਿੱਤ ਟ ਟੋ ਦ 6123456_VerteilhilfeStand                                                                                                    | œ − □ ×                                                  |                                               |
|----------------------------------------------------------------------------------------------------|----------------------------------------------------------|-----------------------------------------------|
| Datei Start Einfügen Seitenlayout Formeln Daten Überprüfen Ansicht JIVE Power Pivot $\mathbb{Q}$ V                                                                             | Was möchten Sie tun? H                                   | Haller, Kai-Uwe (Allianz Deutschland)         |
| $ \begin{array}{c c c c c c c c c c c c c c c c c c c $                                                                                                    | ingte Formatierung v I I I I I I I I I I I I I I I I I I | Umsteiger- Gemeinsame<br>ing hilfe Funktionen |
| Zwischenablage 🕫 Schriftart 🕫 Ausrichtung 🕫 Vertraulichkeit Zahl 🕫                                                                                                    | Formatvorlagen Zellen Bearbeiten                         | SoGeht's                                      |
| A1 $\cdot$ : $\times \checkmark f_x$ Betreff                                                                                                    |                                                          | ~                                             |
| 🗸 Öffentlich 🖌                                                                                                    |                                                          | ×                                             |
| AB                                                                                                    | C D E F G                                                | H I J FA                                      |
| Sehr geehrte Mitarbeiterin, sehr geehrter Mitarbeiter,<br>als Anhang an dieser E-Mail erhalten Sie die diesjährige Standmitteilung über Ihre betriebliche<br>Altersversorgung. |                                                          |                                               |
| 2 Inhalt Ihre Personalabteilung                                                                                                    |                                                          |                                               |
| 3                                                                                                    |                                                          |                                               |
| 4                                                                                                    |                                                          |                                               |
| 6                                                                                                    |                                                          |                                               |
| 7                                                                                                    |                                                          |                                               |
| 8                                                                                                    |                                                          |                                               |
| 9<br>10<br>                                                                                                    |                                                          |                                               |
| 11                                                                                                    |                                                          |                                               |
| 12                                                                                                    |                                                          |                                               |
| 13                                                                                                    |                                                          |                                               |
| 15                                                                                                    |                                                          |                                               |
| Liste Standmitteilungen E-Mail-Adressen E-Mail-Inhalt FAQ (+)                                                                                                    |                                                          |                                               |
| Bereit                                                                                                    |                                                          | Ⅲ □ □ − + 100 %                               |

Internal

Um Sie beim Eintragen der E-Mail-Adressen zu unterstützen, bieten wir Ihnen die Funktion "E-Mail-Adressen zuordnen" an. Dazu müssen Sie im zweiten Tabellenblatt "E-Mail-Adressen" die Ihnen vorliegenden Adressen eintragen, z.B. aus einem Auszug aus Ihrem Personalverwaltungssystem.

| □ S C C C C C C C C C C C C C C C C C C                                                                                                    |                                                            |                                                                                                    |                                                                                                    |                                                           |                     |  |  |  |  |
|----------------------------------------------------------------------------------------------------|------------------------------------------------------------|----------------------------------------------------------------------------------------------------|----------------------------------------------------------------------------------------------------|-----------------------------------------------------------|---------------------|--|--|--|--|
| Datei <mark>Start</mark> Einfügen Seitenlay                                                                                                    | yout Formeln Daten Ü                                       | İberprüfen Ansicht JIVE Power Pi                                                                                                    | Vivot 🛛 🖓 Was möchten Sie tun? 🕴 🕴                                                                                                    | Haller, Kai-Uwe (Allianz Deutso                           | chland) 🤉 Freigeben |  |  |  |  |
| Arial       10         Einfügen       F         K $\underline{U}$ Zwischenablage       rs         Schriftart         B2 $\underline{V}$ $\underline{K}$ $\underline{K}$         | A A = = ⇒ ≫ · E<br>• A · = = = € • • • E<br>ra Ausrichtung | Image: Standard       Image: Standard       Image | Image: Beadingte Formatierung ∨       Image: Beadingte Formatierung ∨       Image: Beadingte Formatierung ∨ | Umsteiger- Gemeinsame<br>ing hilfe Funktionen<br>SoGeht's | *                   |  |  |  |  |
|                                                                                                    | P C                                                        | D                                                                                                    | E                                                                                                    | E                                                         | х<br>С Н .          |  |  |  |  |
| 1 Personalnummer (optional) Vo                                                                                                    | orname Nachname                                            | E-Mail-Adresse                                                                                                    | C Status (wird automatisch befüllt)                                                                                                    | F                                                         | G n Â               |  |  |  |  |
| 2     3       3     4       5     6       6     7       8     9       10     11       11     12       13     14       15     16       16     17       18     19       20     21 |                                                            |                                                                                                    |                                                                                                    |                                                           |                     |  |  |  |  |
| Liste Standmitteilunger                                                                                                    | n <b>E-Mail-Adressen</b> E-I                               | Mail-Inhalt   FAQ   🕀                                                                                                    | : 4                                                                                                    |                                                           |                     |  |  |  |  |
| Bereit                                                                                                    |                                                            |                                                                                                    |                                                                                                    |                                                           | + 100 %             |  |  |  |  |

In diesem zweiten Tabellenblatt können Sie eine Liste der Arbeitnehmer samt E-Mail-Adresse eintragen oder hineinkopieren. Dabei ist es egal, ob für die Arbeitnehmer eine bAV vorliegt, oder in welcher Reihenfolge die Spalten oder Zeilen vorliegen. Wichtig ist nur, dass Vor- und Nachname in verschiedenen Spalten sind. Liegt eine Personalnummer vor, kann diese auch mit angegeben werden.

Einträge ohne E-Mail-Adresse können auch weggelassen werden.

|                                     | <b>რ</b> ∙ ∂∙ ∓                |                                       |           |                                         |           |                          |           | 6              | 5123456_Ve                | rteilh     | ilfeStandmitteilungen_2022.xls                                                                                                    | m - Excel                                                                          |                                             |                |                                   | E                       |         |          |             |
|-------------------------------------|--------------------------------|---------------------------------------|-----------|-----------------------------------------|-----------|--------------------------|-----------|----------------|---------------------------|------------|----------------------------------------------------------------------------------------------------|------------------------------------------------------------------------------------|---------------------------------------------|----------------|-----------------------------------|-------------------------|---------|----------|-------------|
| Datei                               | Start Einfüg                   | en Seitenla                           | ayout F   | ormeln Daten                            | Überp     | rüfen A                  | Ansicht   | JIVE           | E Power                   | Pivot      | t 🛛 🖓 Was möchten Sie tun?                                                                                                    |                                                                                    |                                             | Halle          | er, Kai-Uwe (A                    | Ilianz Deuts            | chland) | A₁ Freig | jeben       |
| Einfüge<br>Zwischen<br>D2<br>Ø Öffe | Arial<br>F K U<br>ablage S : > | v 10     v 10     v 10     Schriftart | A A A     | = = + + + + + + + + + + + + + + + + + + |           | Vertraulic<br>Vertraulic | chkeit    | Standa         | ard<br>% 000   50<br>Zahl | ,00<br>•,€ | <ul> <li>Bedingte Formatierung *</li> <li>Als Tabelle formatieren *</li> <li>Zellenformatvorlagen *</li> <li>Formatvorlagen</li> </ul> | <ul> <li>I Einfügen </li> <li>Löschen </li> <li>Format </li> <li>Zellen</li> </ul> | ∑ · A T P P P P P P P P P P P P P P P P P P | E-<br>Learning | Umsteiger- G<br>hilfe<br>SoGeht's | emeinsame<br>Funktionen |         |          | ~<br>~<br>× |
|                                     | А                              |                                       | В         | С                                       |           |                          | D         |                |                           |            |                                                                                                    | E                                                                                  |                                             |                | F                                 |                         | G       | Н        |             |
| 1 Pe                                | ersonalnummer (o               | ptional) V                            | orname    | Nachname                                | E-N       | /lail-Adres              | sse       |                |                           | St         | tatus (wird automatisch be                                                                                                    | efüllt)                                                                            |                                             |                |                                   |                         |         |          |             |
| 2                                   |                                | Li                                    | sa        | Adams                                   |           |                          |           |                |                           |            |                                                                                                    |                                                                                    |                                             |                |                                   |                         |         |          |             |
| 3                                   |                                | M                                     | ontgomer  | ry Burns                                | mor       | ntgomeryb                | burns@    | <u>ðfirma-</u> | -xyz.de                   |            |                                                                                                    |                                                                                    |                                             |                |                                   |                         |         |          |             |
| 4                                   |                                | M                                     | arge      | Cooper                                  | mar       | rgecooper                | r@firm    | a-xyz.         | de                        |            |                                                                                                    |                                                                                    |                                             |                |                                   |                         |         |          |             |
| 5                                   |                                | B                                     | ernadette | Flanders                                | ber       | nadettefla               | nders(    | @firma         | a-xyz.de                  |            |                                                                                                    |                                                                                    |                                             |                |                                   |                         |         |          |             |
| 6                                   |                                | M                                     | orticia   | Hofstatter                              | mor       | rticiahofsta             | atter@    | (firma-)       | xyz.de                    |            |                                                                                                    |                                                                                    |                                             |                |                                   |                         |         |          |             |
| 7                                   |                                | 0                                     | livia     | Ohnemail                                |           |                          |           |                |                           |            |                                                                                                    |                                                                                    |                                             |                |                                   |                         |         |          |             |
| 8                                   |                                | Ai                                    | rya       | Skywalker                               | ary       | askywalke                | er@firn   | na-xyz         | <u>.de</u>                |            |                                                                                                    |                                                                                    |                                             |                |                                   |                         |         |          |             |
| 9                                   |                                | Ba                                    | art       | Stark                                   | bar       | tstark@fir               | ma-xyz    | z.de           |                           |            |                                                                                                    |                                                                                    |                                             |                |                                   |                         |         |          |             |
| 10                                  |                                | LL                                    | ике       | Vega                                    | IUKE      | evega@tin                | ma-xyz    | z.de           |                           |            |                                                                                                    |                                                                                    |                                             |                |                                   |                         |         |          |             |
| 11                                  |                                | Le                                    | ennard    | VVOIIOWITZ                              | lenr      | nardwollow               | NITZ(Q)TI | irma-xy        | <u>yz.de</u>              |            |                                                                                                    |                                                                                    |                                             |                |                                   |                         |         |          |             |
| 12                                  |                                |                                       |           |                                         |           |                          |           |                |                           |            |                                                                                                    |                                                                                    |                                             |                |                                   |                         |         |          |             |
| 14                                  |                                |                                       |           |                                         |           |                          |           |                |                           |            |                                                                                                    |                                                                                    |                                             |                |                                   |                         |         |          |             |
| 15                                  |                                |                                       |           |                                         |           |                          |           |                |                           |            |                                                                                                    |                                                                                    |                                             |                |                                   |                         |         |          |             |
| 16                                  |                                |                                       |           |                                         |           |                          |           |                |                           |            |                                                                                                    |                                                                                    |                                             |                |                                   |                         |         |          |             |
| 17                                  |                                |                                       |           |                                         |           |                          |           |                |                           |            |                                                                                                    |                                                                                    |                                             |                |                                   |                         |         |          |             |
| 18                                  |                                |                                       |           |                                         |           |                          |           |                |                           |            |                                                                                                    |                                                                                    |                                             |                |                                   |                         |         |          |             |
| 19                                  |                                |                                       |           |                                         |           |                          |           |                |                           |            |                                                                                                    |                                                                                    |                                             |                |                                   |                         |         |          |             |
| 20                                  |                                |                                       |           |                                         |           |                          |           |                |                           |            |                                                                                                    |                                                                                    |                                             |                |                                   |                         |         |          |             |
| 21                                  |                                |                                       |           |                                         |           |                          |           |                |                           |            |                                                                                                    |                                                                                    |                                             |                |                                   |                         |         |          |             |
|                                     | Listo Stan                     | dmitteilunge                          | n F-M     | Mail-Adressen                           | E-Mail-   | Inhalt                   | FAO       |                | 0                         |            |                                                                                                    | - 4                                                                                |                                             |                |                                   |                         |         |          |             |
|                                     |                                | amittenunge                           | 2-1       | Hun Auressen                            | - iviali- | man                      | i AQ      | - (+           | Ð                         |            |                                                                                                    | : 4                                                                                |                                             |                | _                                 |                         | _       |          | •           |
| Bereit                              |                                |                                       |           |                                         |           |                          |           |                |                           |            |                                                                                                    |                                                                                    |                                             |                |                                   |                         |         | -+       | 100 %       |

Jetzt gehen Sie wieder auf "Liste Standmitteilungen" zurück und drücken "E-Mail-Adressen zuordnen". Dann wird jede Standmitteilung anhand der Personalnummer (falls vorhanden) oder des Namens einer E-Mail-Adresse aus dem zweiten Tabellenblatt zugeordnet und in der Spalte "E-Mail-Adresse" eingetragen. Falls eine Zuordnung nicht eindeutig möglich ist (z.B. gleicher Name ohne Personalnummer) erhalten Sie eine Warnung. In diesen Fällen können Sie die E-Mail-Adresse manuell eintragen.

| E     | 5-0             |                                                            |                       | 6123456_Verteilhi                                                                                                    | lfeStandmitteilungen_2022.xlsm - Excel |                                                                                                    | <b>A</b> –                                            |          |
|-------|-----------------|------------------------------------------------------------|-----------------------|----------------------------------------------------------------------------------------------------|----------------------------------------|----------------------------------------------------------------------------------------------------|-------------------------------------------------------|----------|
| Da    | tei Start Einfü | gen Seitenlayout                                           | Formeln Daten Üb      | berprüfen Ansicht JIVE Power Pivot                                                                                                    | ${ig Q}$ Was möchten Sie tun?          | Haller                                                                                                    | , Kai-Uwe (Allianz Deutschland)                       |          |
| Einf  | Arial           | • 10 • A A<br><u>U</u> •   ⊞ •   <u></u> • A<br>Schriftart |                       | Image: Standard     Image: Standard       Image: Standard     Image: Standard       Image: Standard     Image: Standard | Bedingte Formatierung                  | ↓     ↓     ↓     ↓     ↓     ↓       ↓     ↓     ↓     ↓     ↓     ↓       ↓     ↓     ↓     ↓     ↓       ↓     ↓     ↓     ↓     ↓       ↓     ↓     ↓     ↓     ↓       ↓     ↓     ↓     ↓     ↓       ↓     ↓     ↓     ↓     ↓       ↓     ↓     ↓     ↓     ↓       ↓     ↓     ↓     ↓     ↓       ↓     ↓     ↓     ↓     ↓       ↓     ↓     ↓     ↓     ↓       ↓     ↓     ↓     ↓     ↓       ↓     ↓     ↓     ↓     ↓       ↓     ↓     ↓     ↓     ↓       ↓     ↓     ↓     ↓     ↓       ↓     ↓     ↓     ↓     ↓       ↓     ↓     ↓     ↓     ↓       ↓     ↓     ↓     ↓     ↓       ↓     ↓     ↓     ↓     ↓       ↓     ↓     ↓     ↓     ↓       ↓     ↓     ↓     ↓     ↓       ↓     ↓     ↓     ↓       ↓     ↓     ↓ </td <td>Imsteiger- Gemeinsame<br/>hilfe Funktionen<br/>SoGeht's</td> <td>^</td> | Imsteiger- Gemeinsame<br>hilfe Funktionen<br>SoGeht's | ^        |
| D3    | -               | $\times \checkmark f_x$ A                                  | damsLisa_612345600002 | 2.pdf                                                                                                    |                                        |                                                                                                    |                                                       | *        |
|       | Öffentlich 🖌    |                                                            |                       |                                                                                                    |                                        |                                                                                                    |                                                       | ×        |
|       | А               | В                                                          | С                     | D                                                                                                    | E                                      |                                                                                                    | F                                                     | <b>^</b> |
|       |                 |                                                            |                       | E-Mail-Adressen zuordnen                                                                                                    | E-Mails versenden                      | E-Mails verschlüsselt senden                                                                                                    |                                                       |          |
| 1     | Vertrags-Nummer | Personalnummer                                             | Nachname Vorname      | Dateiname Standmitteilung                                                                                                    | E-Mail-Adresse                         | Status                                                                                                    |                                                       |          |
| 2     | 6/123456/00001  |                                                            | Wollowitz Lennard     | WollowitzLennard_612345600001.pdf                                                                                                    |                                        |                                                                                                    |                                                       |          |
| 3     | 6/123456/00002  |                                                            | Adams Lisa            | AdamsLisa_612345600002.pdf                                                                                                    |                                        |                                                                                                    |                                                       |          |
| 4     | 6/123456/00003  |                                                            | Vega Luke             | VegaLuke_612345600003.pdf                                                                                                    |                                        |                                                                                                    |                                                       |          |
| 5     |                 |                                                            |                       |                                                                                                    |                                        |                                                                                                    |                                                       |          |
| 6     |                 |                                                            |                       |                                                                                                    |                                        |                                                                                                    |                                                       |          |
| 7     |                 |                                                            |                       |                                                                                                    |                                        |                                                                                                    |                                                       |          |
| 8     |                 |                                                            |                       |                                                                                                    |                                        |                                                                                                    |                                                       |          |
| 9     |                 |                                                            |                       |                                                                                                    |                                        |                                                                                                    |                                                       |          |
| 10    |                 |                                                            |                       |                                                                                                    |                                        |                                                                                                    |                                                       |          |
| 11    |                 |                                                            |                       |                                                                                                    |                                        |                                                                                                    |                                                       |          |
| 12    |                 |                                                            |                       |                                                                                                    |                                        |                                                                                                    |                                                       |          |
| 13    |                 |                                                            |                       |                                                                                                    |                                        |                                                                                                    |                                                       |          |
| 14    |                 |                                                            |                       |                                                                                                    |                                        |                                                                                                    |                                                       |          |
| 15    |                 |                                                            |                       |                                                                                                    |                                        |                                                                                                    |                                                       |          |
| 10    |                 |                                                            |                       |                                                                                                    |                                        |                                                                                                    |                                                       |          |
| 1/    |                 |                                                            |                       |                                                                                                    |                                        |                                                                                                    |                                                       |          |
| 10    |                 | 1                                                          |                       |                                                                                                    |                                        |                                                                                                    |                                                       |          |
| 4     | Liste Sta       | ndmitteilungen                                             | E-Mail-Adressen E-M   | 1ail-Inhalt   FAQ   🕀                                                                                                    |                                        |                                                                                                    |                                                       | Þ        |
| Berei | t               |                                                            |                       |                                                                                                    |                                        | E                                                                                                    |                                                       | + 100 %  |

Im Idealfall hat jetzt jede Zeile die dazugehörige E-Mail-Adresse. Arbeitnehmer, denen keine E-Mail-Adresse zugeordnet werden konnte, sind in der Spalte "Status" entsprechend gekennzeichnet. Normalerweise liegt dann keine Adresse vor, aber es kann auch daran liegen, dass die Personalnummer nicht übereinstimmt oder die Schreibweise des Namens abweicht. In dem Fall kann entweder die E-Mail-Adresse manuell nachgetragen werden, oder die Korrektur im Tabellenblatt "E-Mail-Adressen" vorgenommen und "E-Mail-Adressen zuordnen" erneut betätigt werden.

| 6     | 🖬 🕤 💣 👻 🗧 6123456_VerteilhilfeStandmitteilungen_2022.xlsm - Excel 🗖 🗖 🗖 🗸 |                                                                    |                                         |                                                                                                    |                             |                                                                                                  |                                           |                                                                                                    |                                                 |                         |        |     |      |
|-------|---------------------------------------------------------------------------|--------------------------------------------------------------------|-----------------------------------------|----------------------------------------------------------------------------------------------------|-----------------------------|--------------------------------------------------------------------------------------------------|-------------------------------------------|----------------------------------------------------------------------------------------------------|-------------------------------------------------|-------------------------|--------|-----|------|
| Da    | tei Start Einfü                                                           | igen Seitenlayout                                                  | Formeln Daten Ü                         | İberprüfen Ansicht JIVE Power                                                                                                    | Pivot                       | ♀ Was möchten Sie tun?                                                                           |                                           |                                                                                                    | Haller, Kai-Uwe (A                              | llianz Deutso           | hland) |     |      |
| Einf  | inenablage ₪                                                              | • 10 • Â .<br><u>U</u> •   ⊞ •   <u>A</u> • <u>A</u><br>Schriftart | A = = + + + + + + + + + + + + + + + + + | Image: Standard standard standa | ,00<br>0,00<br>0,00<br>0,00 | Bedingte Formatierung *<br>Als Tabelle formatieren *<br>Zellenformatvorlagen *<br>Formatvorlagen | Einfügen<br>Löschen<br>Format •<br>Zellen | <ul> <li>∑ · AT P</li> <li>Z · AT P</li> <li>Z · AT P</li> <li>Sortieren und Suchen und Suchen und Filtern · Auswählen · L</li> <li>Bearbeiten</li> </ul> | E- Umsteiger- G<br>Learning hilfe I<br>SoGeht's | emeinsame<br>Funktionen |        |     | ^    |
| F3    | F3 • : $\times \checkmark f_x$ E-Mail-Adresse nicht gefunden.             |                                                                    |                                         |                                                                                                    |                             |                                                                                                  |                                           |                                                                                                    |                                                 |                         |        |     |      |
|       | Öffentlich 🖋                                                              |                                                                    |                                         |                                                                                                    |                             |                                                                                                  |                                           |                                                                                                    |                                                 |                         |        |     | ×    |
|       | А                                                                         | В                                                                  | С                                       | D                                                                                                    |                             | E                                                                                                |                                           |                                                                                                    | F                                               |                         |        |     |      |
|       |                                                                           |                                                                    |                                         | E-Mail-Adressen zuordnen                                                                                                    |                             | E-Mails versend                                                                                  | len                                       | E-Mails verschlüsselt senden                                                                                                    |                                                 |                         |        |     |      |
| 1     | Vertrags-Nummer                                                           | Personalnummer                                                     | Nachname Vorname                        | Dateiname Standmitteilung                                                                                                    |                             | E-Mail-Adresse                                                                                   |                                           | Status                                                                                                    |                                                 |                         |        |     |      |
| 2     | 6/123456/00001                                                            |                                                                    | Wollowitz Lennard                       | WollowitzLennard_612345600001.                                                                                                    | pdf                         | lennardwollowitz@firma-                                                                          | xyz.de                                    |                                                                                                    |                                                 |                         |        |     | _    |
| 3     | 6/123456/00002                                                            |                                                                    | Adams Lisa                              | AdamsLisa_612345600002.pdf                                                                                                    |                             | lukovogo@firmo vyz do                                                                            |                                           | E-Mail-Adresse nicht gefunden.                                                                                                    |                                                 |                         |        |     | _    |
| 4     | 0/123430/00003                                                            |                                                                    | vega Luke                               | vegaLuke_012345000003.pdf                                                                                                    |                             | lukevega@iima-xyz.ue                                                                             |                                           |                                                                                                    |                                                 |                         |        |     | _    |
| 6     |                                                                           |                                                                    |                                         |                                                                                                    |                             |                                                                                                  |                                           |                                                                                                    |                                                 |                         |        |     |      |
| 7     |                                                                           |                                                                    |                                         |                                                                                                    |                             |                                                                                                  |                                           |                                                                                                    |                                                 |                         |        |     |      |
| 8     |                                                                           |                                                                    |                                         |                                                                                                    |                             |                                                                                                  |                                           |                                                                                                    |                                                 |                         |        |     |      |
| 9     |                                                                           |                                                                    |                                         |                                                                                                    |                             |                                                                                                  |                                           |                                                                                                    |                                                 |                         |        |     |      |
| 10    |                                                                           |                                                                    |                                         |                                                                                                    |                             |                                                                                                  |                                           |                                                                                                    |                                                 |                         |        |     |      |
| 11    |                                                                           |                                                                    |                                         |                                                                                                    |                             |                                                                                                  |                                           |                                                                                                    |                                                 |                         |        |     |      |
| 12    |                                                                           |                                                                    |                                         |                                                                                                    |                             |                                                                                                  |                                           |                                                                                                    |                                                 |                         |        |     |      |
| 13    |                                                                           |                                                                    |                                         |                                                                                                    |                             |                                                                                                  |                                           |                                                                                                    |                                                 |                         |        |     |      |
| 14    |                                                                           |                                                                    |                                         |                                                                                                    |                             |                                                                                                  |                                           |                                                                                                    |                                                 |                         |        |     |      |
| 15    |                                                                           |                                                                    |                                         |                                                                                                    |                             |                                                                                                  |                                           |                                                                                                    |                                                 |                         |        |     |      |
| 16    |                                                                           |                                                                    |                                         |                                                                                                    |                             |                                                                                                  |                                           |                                                                                                    |                                                 |                         |        |     |      |
| 17    |                                                                           |                                                                    |                                         |                                                                                                    |                             |                                                                                                  |                                           |                                                                                                    |                                                 |                         |        |     | _    |
| 18    |                                                                           |                                                                    |                                         |                                                                                                    |                             |                                                                                                  |                                           |                                                                                                    |                                                 |                         |        |     |      |
|       | Liste Sta                                                                 | ndmitteilungen                                                     | E-Mail-Adressen   E-I                   | Mail-Inhalt   FAQ   🕀                                                                                                    |                             |                                                                                                  | ÷ .                                       | ·                                                                                                    |                                                 |                         |        |     |      |
| Berei | t                                                                         |                                                                    |                                         |                                                                                                    |                             |                                                                                                  |                                           |                                                                                                    |                                                 | J                       | +      | + 1 | 00 % |

Jetzt müssen Sie nur noch "E-Mails versenden" drücken, dann wird per Outlook an alle in dieser Tabelle vorliegenden E-Mail-Adressen eine E-Mail verschickt, die als Anhang das entsprechende Standmitteilungs-Dokument enthält.

Die Checkbox "E-Mails verschlüsselt senden" sollte wenn möglich aktiviert bleiben.

**Vorsicht**: Der Versand erfolgt **jedes Mal**, wenn die Schaltfläche gedrückt wird, unabhängig davon, ob bereits einmal versendet wurde oder nicht!

| ਜ਼ 5· ở· ∓                                                                                                    | 6123456_Verteilhilf                                             | eStandmitteilungen_2022.xlsm - Excel                                                                                                    |                                                                                                    | T                                                                | - 🗆 X           |
|----------------------------------------------------------------------------------------------------|-----------------------------------------------------------------|----------------------------------------------------------------------------------------------------|----------------------------------------------------------------------------------------------------|------------------------------------------------------------------|-----------------|
| Datei <mark>Start</mark> Einfügen Seitenlayout Formeln Daten Ü                                                                       | berprüfen Ansicht JIVE Power Pivot                              | ${ig Q}$ Was möchten Sie tun?                                                                                                    |                                                                                                    | Haller, Kai-Uwe (Allianz Deutschla                               | nd) 🤱 Freigeben |
| $\begin{bmatrix} A & A & A \\ E & B & C \\ \hline & & B & C \\ \hline & & & & \\ \hline & & & & \\ \hline & & & & \\ \hline & & & &$ | Vertraulichkeit     Standard       Vertraulichkeit     Standard | <ul> <li>Bedingte Formatierung *</li> <li>➢ Als Tabelle formatieren *</li> <li>➢ Löschen</li> <li>➢ Zellenformatvorlagen *</li> <li>Formatvorlagen</li> <li>Zellen</li> </ul> | <ul> <li>∑ · A ▼</li> <li>Z ▼</li> <li>Z ▼</li> <li>Sortieren und Suchen und<br/>Filtern · Auswählen · Le<br/>Bearbeiten</li> </ul> | E- Umsteiger- Gemeinsame<br>earning hilfe Funktionen<br>soGeht's | ~               |
| E1 • : $\times \checkmark f_x$ E-Mail-Adresse                                                                                        |                                                                 |                                                                                                    |                                                                                                    |                                                                  | *               |
| 🛷 Öffentlich 💉                                                                                                    |                                                                 |                                                                                                    |                                                                                                    |                                                                  | ×               |
| A B C                                                                                                    | D                                                               | E                                                                                                    |                                                                                                    | F                                                                | <b></b>         |
|                                                                                                    | E-Mail-Adressen zuordnen                                        | E-Mails versenden                                                                                                    | E-Mails verschlüsselt senden                                                                                                    |                                                                  |                 |
| 1 Vertrags-Nummer Personalnummer Nachname Vorname                                                                                    | Dateiname Standmitteilung                                       | E-Mail-Adresse                                                                                                    | Status                                                                                                    |                                                                  |                 |
| 2 6/123456/00001 Wollowitz Lennard                                                                                                   | WollowitzLennard_612345600001.pdf                               | lennardwollowitz@firma-xyz.de                                                                                                    |                                                                                                    |                                                                  |                 |
| 3 6/123456/00002 Adams Lisa                                                                                                    | AdamsLisa_612345600002.pdf                                      |                                                                                                    | E-Mail-Adresse nicht gefunden.                                                                                                    |                                                                  |                 |
| 4 6/123456/00003 Vega Luke                                                                                                    | VegaLuke_612345600003.pdf                                       | lukevega@firma-xyz.de                                                                                                    |                                                                                                    |                                                                  |                 |
| 5                                                                                                    |                                                                 |                                                                                                    |                                                                                                    |                                                                  |                 |
| 7                                                                                                    |                                                                 |                                                                                                    |                                                                                                    |                                                                  |                 |
| 7                                                                                                    |                                                                 |                                                                                                    |                                                                                                    |                                                                  |                 |
| 8                                                                                                    |                                                                 |                                                                                                    |                                                                                                    |                                                                  |                 |
| 9                                                                                                    |                                                                 |                                                                                                    |                                                                                                    |                                                                  |                 |
| 11                                                                                                    |                                                                 |                                                                                                    |                                                                                                    |                                                                  |                 |
| 12                                                                                                    |                                                                 |                                                                                                    |                                                                                                    |                                                                  |                 |
| 13                                                                                                    |                                                                 |                                                                                                    |                                                                                                    |                                                                  |                 |
| 14                                                                                                    |                                                                 |                                                                                                    |                                                                                                    |                                                                  |                 |
| 15                                                                                                    |                                                                 |                                                                                                    |                                                                                                    |                                                                  |                 |
| 16                                                                                                    |                                                                 |                                                                                                    |                                                                                                    |                                                                  |                 |
| 17                                                                                                    |                                                                 |                                                                                                    |                                                                                                    |                                                                  |                 |
| 18                                                                                                    |                                                                 |                                                                                                    |                                                                                                    |                                                                  |                 |
| Liste Standmitteilungen E-Mail-Adressen E-M                                                                                          | Aail-Inhalt FAO                                                 |                                                                                                    |                                                                                                    |                                                                  | <b>\</b>        |
| Bereit                                                                                                    |                                                                 | : 4                                                                                                    |                                                                                                    | ▦ ▣ ▥ –                                                          | + 100 %         |

Wenn möglich, werden die Mails verschlüsselt verschickt, solange die entsprechende Checkbox aktivert ist. Für jeden Adressaten, bei dem das nicht möglich ist (z.B. private Postfächer) erscheint ein etwas schwer verständlicher Outlook-Dialog.

Den (unverschlüsselten) Versand an den aufgeführten Empfänger können Sie nun veranlassen ("Unverschlüsselt senden") oder verhindern ("Abbrechen").

Die E-Mails, die verschlüsselt verschickt werden können, werden unabhängig davon auf jeden Fall versendet.

Wenn die Checkbox "E-Mails verschlüsselt senden" deaktiviert wird, entfällt dieser Dialog und die Mails werden direkt, aber unverschlüsselt verschickt. Grundsätzlich sollte ein unverschlüsselter Versand aus Datenschutz-Gründen vermieden werden, solange keine anderen Sicherheitsmaßnahmen zur Verfügung

stehen.

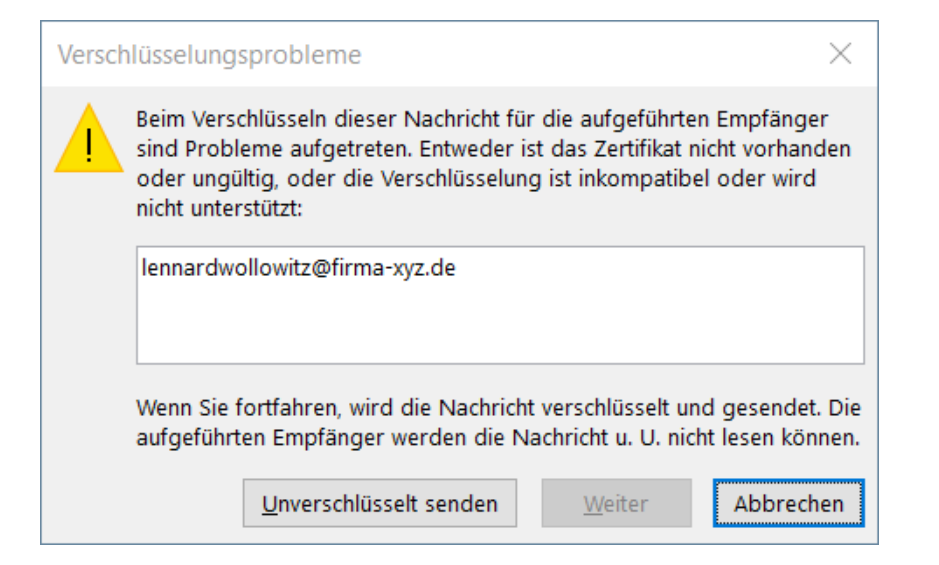

Zuletzt werden alle Dokumente, zu denen Mails versendet wurden, in der Status-Spalte gekennzeichnet.

**Anmerkung:** Falls der verschlüsselte Versand nicht möglich ist, und im Dialog auf der vorherigen Seite wird "Abbrechen" gedrückt, dann erfolgt natürlich kein Versand, aber das kann die Verteilhilfe nicht erkennen. Daher wird auch nur "an Outlook übergeben" angezeigt.

| 🖬 🕤 💣 = 6123456_VerteilhilfeStandmitteilungen_2022.xlsm - Excel 🖬 - 🗆 🗙 |                    |                                                                                                    |                     |                                                                                                    |                                                                                                    |                                                                                                    |                                                          |                   |  |
|-------------------------------------------------------------------------|--------------------|----------------------------------------------------------------------------------------------------|---------------------|----------------------------------------------------------------------------------------------------|----------------------------------------------------------------------------------------------------|----------------------------------------------------------------------------------------------------|----------------------------------------------------------|-------------------|--|
| D                                                                       | itei Start Einfü   | gen Seitenlayout                                                                                                    | Formeln Daten Ü     | berprüfen Ansicht JIVE Power Pivot                                                                                                    | ${\mathbb Q}$ Was möchten Sie tun?                                                                                                    |                                                                                                    | Haller, Kai-Uwe (Allianz Deutschland                     | 1) 🕂 Freigeben    |  |
| Eint<br>Zwise<br>E1                                                     | igen v henablage r | $\begin{array}{c c} & \bullet & \bullet \\ \hline & \bullet & \bullet \\ \hline & \bullet \\ \hline & \bullet \\ \hline \hline & \bullet \\ \hline & \bullet \\ \hline \hline & \bullet \\ \hline \hline & \bullet \\ \hline & \bullet \\ \hline & \bullet \\ \hline \hline & \bullet \\ \hline \hline & \bullet \\ \hline \hline & \bullet \\ \hline \hline & \bullet \\ \hline \hline & \bullet \\ \hline &$ | A<br>= = =          | Image: Standard model     Standard model       Image: Standard model     Image: Standard model       Image: Standard model     Image: Standard model | Bedingte Formatierung ~     Image: Formatierung ~       Als Tabelle formatieren ~     Image: Formatvorlagen ~       Zellenformatvorlagen ~     Zellen | <ul> <li>∑ · Ž ▼</li> <li>Ž ▼</li> <li>Ž ▼</li> <li>Sortieren und Suchen und<br/>Filtern *</li> <li>Auswählen *</li> <li>Bearbeiten</li> </ul> | E- Umsteiger- Gemeinsame<br>hilfe Funktionen<br>SoGeht's | ~                 |  |
|                                                                         | Öffentlich 🖌       |                                                                                                    |                     |                                                                                                    |                                                                                                    |                                                                                                    |                                                          | ×                 |  |
|                                                                         | A                  | В                                                                                                    | С                   | D                                                                                                    | E                                                                                                    |                                                                                                    | F                                                        | A                 |  |
| 1                                                                       | Vertrage Nummer    | Personalnummer                                                                                                    | Nachname Vorname    | E-Mail-Adressen zuordnen                                                                                                    | E-Mails versenden                                                                                                    | E-Mails verschlüsselt senden                                                                                                    |                                                          |                   |  |
| 2                                                                       | 6/123456/00001     | Fersonannunmer                                                                                                    | Wollowitz Lennard   | Wollowitzl ennard 612345600001 pdf                                                                                                    | ennardwollowitz@firma-xyz.de                                                                                                    | an Outlook übergeben                                                                                                    |                                                          |                   |  |
| 3                                                                       | 6/123456/00002     |                                                                                                    | Adams Lisa          | AdamsLisa 612345600002 pdf                                                                                                    |                                                                                                    | Fehlende E-Mail-Adresse, PDF-Datei                                                                                                    | verschoben nach C:\AZ_DATEN\N                            | vail\Anleitung\St |  |
| 4                                                                       | 6/123456/00003     |                                                                                                    | Vega Luke           | VegaLuke_612345600003.pdf                                                                                                    | lukevega@firma-xyz.de                                                                                                    | an Outlook übergeben                                                                                                    | —                                                        |                   |  |
| 5                                                                       |                    |                                                                                                    |                     |                                                                                                    |                                                                                                    |                                                                                                    |                                                          |                   |  |
| 6                                                                       |                    |                                                                                                    |                     |                                                                                                    |                                                                                                    |                                                                                                    |                                                          |                   |  |
| 7                                                                       |                    |                                                                                                    |                     |                                                                                                    |                                                                                                    |                                                                                                    |                                                          |                   |  |
| 8                                                                       |                    |                                                                                                    |                     |                                                                                                    |                                                                                                    |                                                                                                    |                                                          |                   |  |
| 9                                                                       |                    |                                                                                                    |                     |                                                                                                    |                                                                                                    |                                                                                                    |                                                          |                   |  |
| 10                                                                      |                    |                                                                                                    |                     |                                                                                                    |                                                                                                    |                                                                                                    |                                                          |                   |  |
| 10                                                                      |                    |                                                                                                    |                     |                                                                                                    |                                                                                                    |                                                                                                    |                                                          |                   |  |
| 12                                                                      |                    |                                                                                                    |                     |                                                                                                    |                                                                                                    |                                                                                                    |                                                          |                   |  |
| 14                                                                      |                    |                                                                                                    |                     |                                                                                                    |                                                                                                    |                                                                                                    |                                                          |                   |  |
| 15                                                                      |                    |                                                                                                    |                     |                                                                                                    |                                                                                                    |                                                                                                    |                                                          |                   |  |
| 16                                                                      |                    |                                                                                                    |                     |                                                                                                    |                                                                                                    |                                                                                                    |                                                          | L                 |  |
| 17                                                                      |                    |                                                                                                    |                     |                                                                                                    |                                                                                                    |                                                                                                    |                                                          |                   |  |
| 18                                                                      |                    |                                                                                                    |                     |                                                                                                    |                                                                                                    |                                                                                                    |                                                          |                   |  |
| 10                                                                      | Liste Sta          | ndmitteilungen                                                                                                    | E-Mail-Adressen E-M | Aail-Inhalt   FAO   🕞                                                                                                    | : 4                                                                                                    |                                                                                                    |                                                          |                   |  |
| Bere                                                                    | it                 |                                                                                                    |                     |                                                                                                    | : •                                                                                                    |                                                                                                    |                                                          | + 100 %           |  |
| Dere                                                                    |                    |                                                                                                    |                     |                                                                                                    |                                                                                                    |                                                                                                    |                                                          |                   |  |

Nach dem Versand finden Sie in dem Ordner, in dem die Standmitteilungen liegen, einen Unterordner "keine Mail". In diesen werden alle Standmitteilungs-Dokumente verschoben, zu denen keine E-Mail-Adresse vorliegt. Diese sollten Sie den Arbeitnehmern dann auf anderem Wege zukommen lassen, z.B. ausgedruckt in der Hauspost.

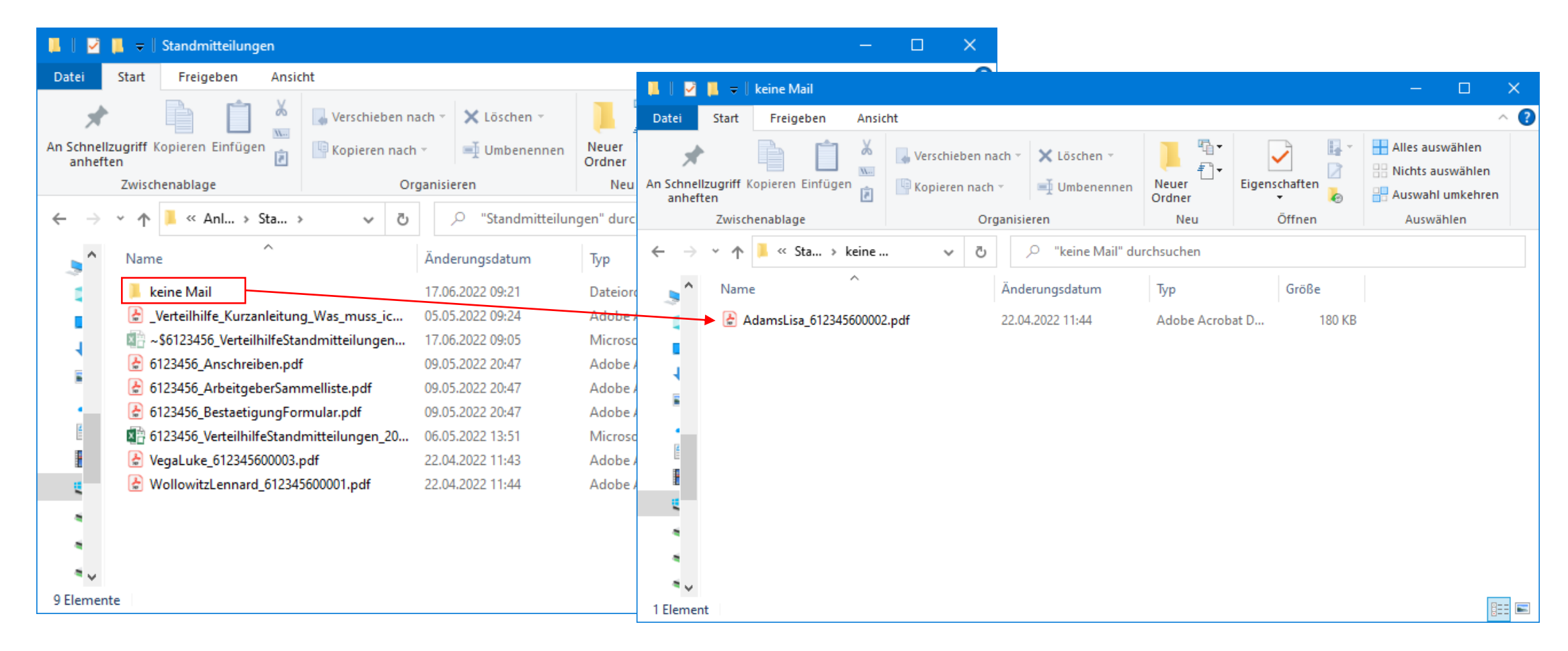

Auf der Liste der Standmitteilungen ist dieser Umstand auch aufgeführt.

| 🖬 🕤 🕆 🖑 🗧 🕫 👘 👘 👘 👘 👘 👘 👘 👘 👘 👘 👘 👘 👘                                                                                                    |                                                                 |                                                                                                    |                                                          |  |  |  |  |  |  |
|----------------------------------------------------------------------------------------------------|-----------------------------------------------------------------|----------------------------------------------------------------------------------------------------|----------------------------------------------------------|--|--|--|--|--|--|
| Datei <mark>Start</mark> Einfügen Seitenlayout Formeln Daten Über                                                                                                    | prüfen Ansicht JIVE Power Pivo                                  | ot 🛛 Q Was möchten Sie tun? H.                                                                                                    | aller, Kai-Uwe (Allianz Deutschland)                     |  |  |  |  |  |  |
| Arial       10       A       A       =       >>       >       >       >       >       >       >       >       >       >       >       >       >       >       >       >       >       >       >       >       >       >       >       >       >       >       >       >       >       >       >       >       >       >       >       >       >       >       >       >       >       >       >       >       >       >       >       >       >       >       >       >       >       >       >       >       >       >       >       >       >       >       >       >       >       >       >       >       >       >       >       >       >       >       >       >       >       >       >       >       >       >       >       >       >       >       >       >       >       >       >       >       >       >       >       >       >       >       >       >       >       >       >       >       >       >       >       >       >       >       >       >       >       >< | Vertraulichkeit     Standard       Vertraulichkeit     Standard | Image: Bedingte Formatierung *       Image: Einfügen *       Image: Einfügen * | Umsteiger- Gemeinsame<br>ng hilfe Funktionen<br>SoGeht's |  |  |  |  |  |  |
|                                                                                                    |                                                                 |                                                                                                    |                                                          |  |  |  |  |  |  |
| Offentlich                                                                                                    |                                                                 |                                                                                                    | ×                                                        |  |  |  |  |  |  |
| C D                                                                                                    | E                                                               | F                                                                                                    | G 🔺                                                      |  |  |  |  |  |  |
| E-Mail-Adressen zuordnen                                                                                                    | E-Mails versenden                                               | ☑ E-Mails verschlüsselt senden                                                                                                    |                                                          |  |  |  |  |  |  |
| 1 Nachname Vorname Dateiname Standmitteilung                                                                                                    | E-Mail-Adresse                                                  | Status                                                                                                    |                                                          |  |  |  |  |  |  |
| 2 Wollowitz Lennard WollowitzLennard 612345600001.pdf                                                                                                    | lennardwollowitz@firma-xyz.de                                   | an Outlook ubergeben                                                                                                    |                                                          |  |  |  |  |  |  |
| 3 Adams Lisa Adams Lisa_612345600002.pdf                                                                                                    |                                                                 | Fehlende E-Mail-Adresse, PDF-Datei verschoben nach C:\AZ_DATEN\Mail\Anleitu                                                                                                    | ung\Standmitteilungen\keine Mail\                        |  |  |  |  |  |  |
| 4 Vega Luke VegaLuke_612345600003.pdf                                                                                                    | lukevega@firma-xyz.de                                           | an Outlook übergeben                                                                                                    |                                                          |  |  |  |  |  |  |
| 5                                                                                                    |                                                                 |                                                                                                    |                                                          |  |  |  |  |  |  |
| 6                                                                                                    |                                                                 |                                                                                                    |                                                          |  |  |  |  |  |  |
| 7                                                                                                    |                                                                 |                                                                                                    |                                                          |  |  |  |  |  |  |
| 8                                                                                                    |                                                                 |                                                                                                    |                                                          |  |  |  |  |  |  |
| 9                                                                                                    |                                                                 |                                                                                                    |                                                          |  |  |  |  |  |  |
| 10                                                                                                    |                                                                 |                                                                                                    |                                                          |  |  |  |  |  |  |
| 11                                                                                                    |                                                                 |                                                                                                    |                                                          |  |  |  |  |  |  |
| 12                                                                                                    |                                                                 |                                                                                                    |                                                          |  |  |  |  |  |  |
| 13                                                                                                    |                                                                 | <u>ئ</u>                                                                                                    |                                                          |  |  |  |  |  |  |
| 14                                                                                                    |                                                                 | Ψ                                                                                                    |                                                          |  |  |  |  |  |  |
| 15                                                                                                    |                                                                 |                                                                                                    |                                                          |  |  |  |  |  |  |
| 16                                                                                                    |                                                                 |                                                                                                    |                                                          |  |  |  |  |  |  |
| 17                                                                                                    |                                                                 |                                                                                                    |                                                          |  |  |  |  |  |  |
| 18                                                                                                    |                                                                 |                                                                                                    |                                                          |  |  |  |  |  |  |
| Liste Standmitteilungen E-Mail-Adressen E-Mai                                                                                                    | I-Inhalt FAQ (+)                                                |                                                                                                    |                                                          |  |  |  |  |  |  |
| ereit                                                                                                    |                                                                 |                                                                                                    |                                                          |  |  |  |  |  |  |